# Programa Cadastro Único

# Integração com a plataforma GOV.BR para abertura de processos no Inmetro

Coordenação Geral de Tecnologia da Informação (CTINF)

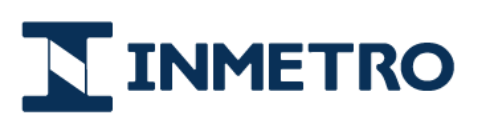

MINISTÉRIO DA ECONOMIA

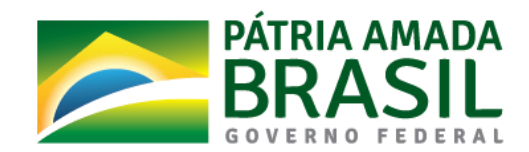

Fase 1 – Autenticação Integrada com a plataforma GOV.BR

### 1 – Motivação

Plataforma de cidadania digital (Decreto nº 8.936, de 19 de dezembro de 2016)

Art.1 – Objetivos:

- disponibilizar, em plataforma única e centralizada, mediante o nível de autenticação requerido, o acesso às informações e a prestação direta dos serviços públicos;
- ✓ simplificar as solicitações, a prestação e o acompanhamento dos serviços públicos, com foco na experiência do usuário;
- ✓ dar transparência à execução e permitir o acompanhamento e o monitoramento dos serviços públicos; e

Art. 4 – Determina aos órgãos e entidades públicas federais:

 adotar o mecanismo de acesso da Plataforma de Cidadania Digital na totalidade dos serviços públicos digitais à medida que os níveis de identificação e acesso contemplarem os requisitos mínimos de segurança exigidos pela natureza de cada serviço;

O Art. 7 impõe o prazo máximo de 31/12/2019 para esta implantação.

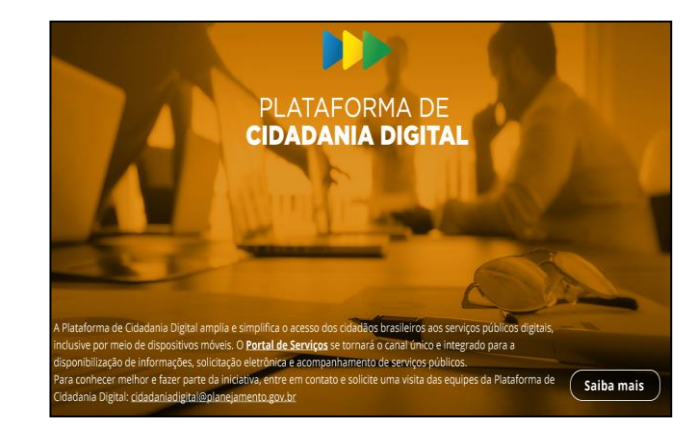

INMETRO

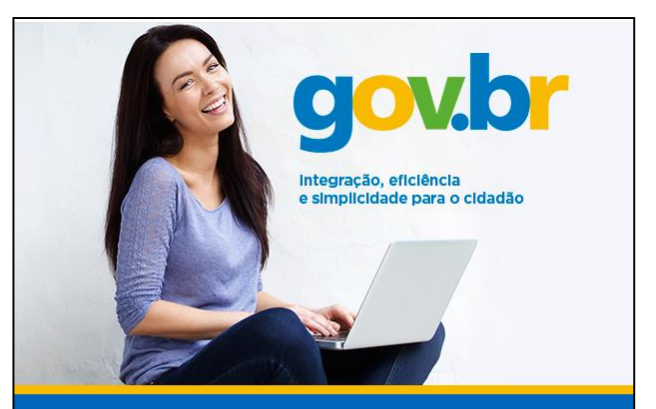

Em breve, todos os serviços para o cidadão e informações sobre a atuação do Governo Federal estarão reunidos em um único portal: o **GOV.BR** 

Fase 1 – Autenticação Integrada com a plataforma GOV.BR

### 2 – Objetivo do Programa

- ✓ Autenticação única, pessoal e integrada para solicitação de serviços ao Inmetro
- Desburocratizar e agilizar a prestação de serviços para o cidadão
- ✓ Prover maior transparência, segurança e rastreabilidade das atividades
- ✓ Acesso integrado do cidadão aos serviços oferecidos pelo Governo Federal (Portal de Serviços)

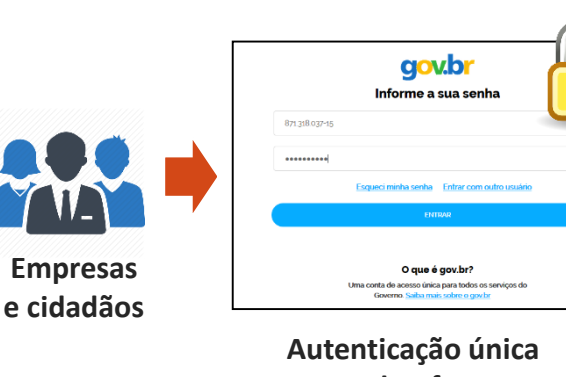

Autenticação única na plataforma GOV.BR

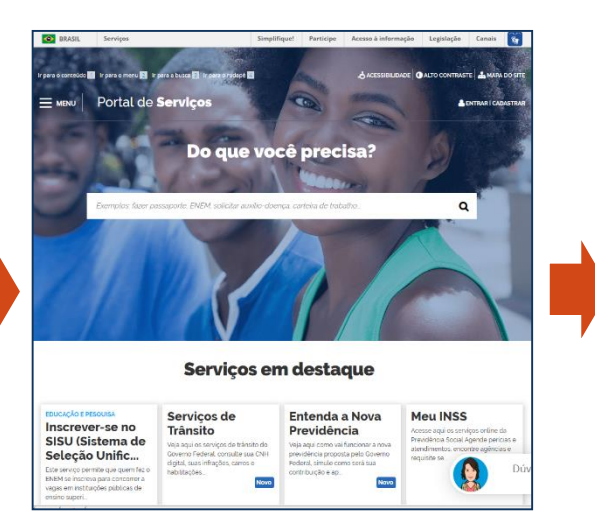

Portal de Serviços Acesso único e digital aos serviços públicos federais

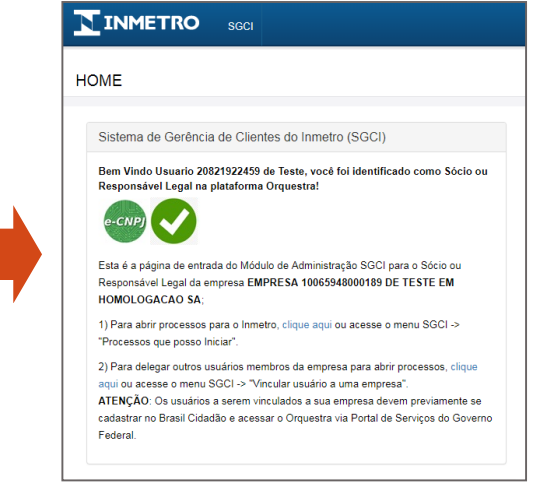

INMETRO

Tramitação de Processos no Inmetro (Plataforma Orquestra) *Ex: Registro, Anuência, Acreditação* 

### Cadastro Único Fase 1 – Autenticação Integrada com a plataforma GOV.BR

### 3 – Fases do Programa

- Fase 1: Autenticação integrada à plataforma GOV.BR para novos clientes (Set/2019)
- Fase 2: Autenticação integrada à plataforma GOV.BR para os clientes já cadastrados no Orquestra (Out/2019)
- Fase 3: Cadastro Unificado de clientes para abertura de processos via Orquestra (Jan/2020)
- Fase 4: Cadastro Unificado de clientes para os demais sistemas do Inmetro via barramento de serviços (A definir)

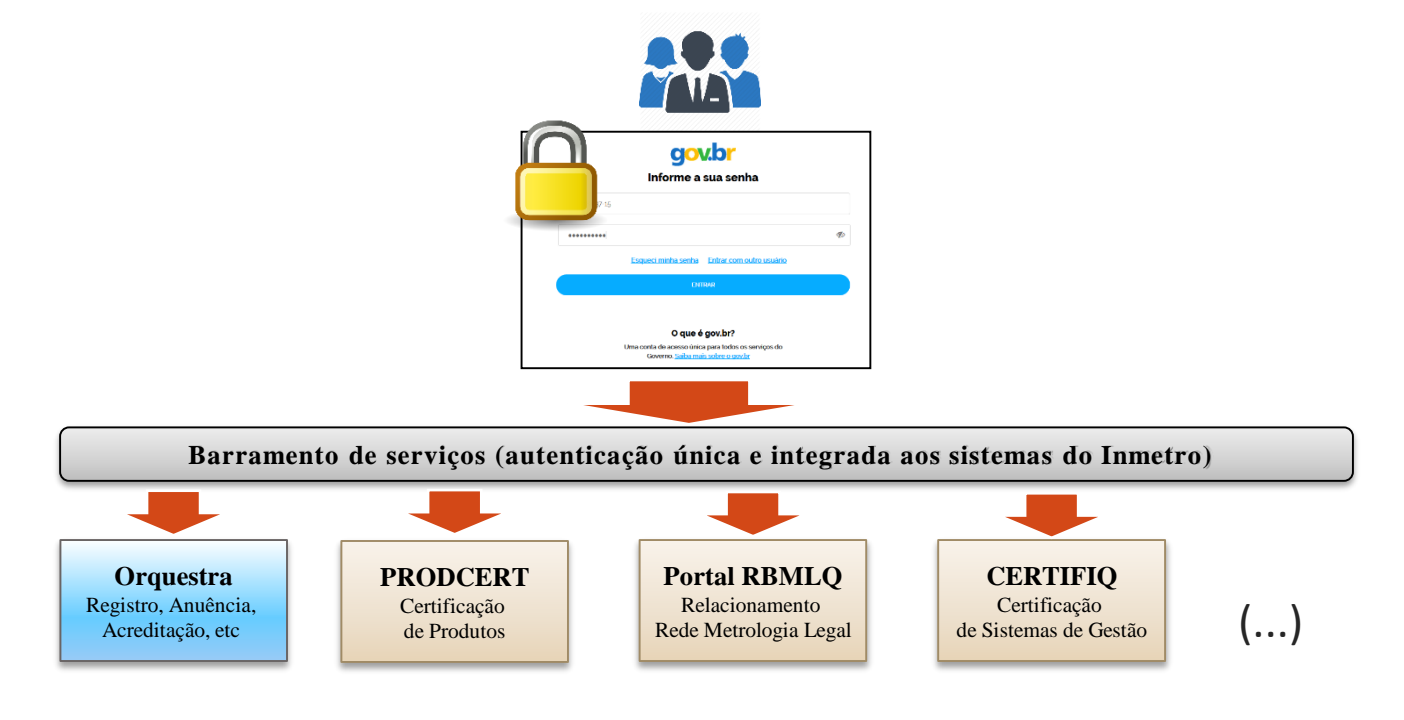

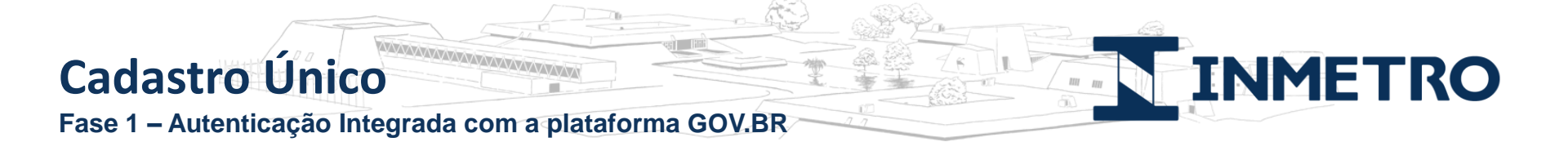

### 4 – Fase 1 - Pré-requisitos para solicitação de serviços ao Inmetro

O Sócio ou Representante Legal (RL) da empresa deverá:

- ✓ Possuir certificado digital do CNPJ (Token e-CNPJ);
- ✓ Realizar o cadastro na plataformas GOV.BR e Orquestra;
- ✓ Delegar, via sistema Orquestra, os membros da empresa que poderão abrir serviços ao Inmetro.

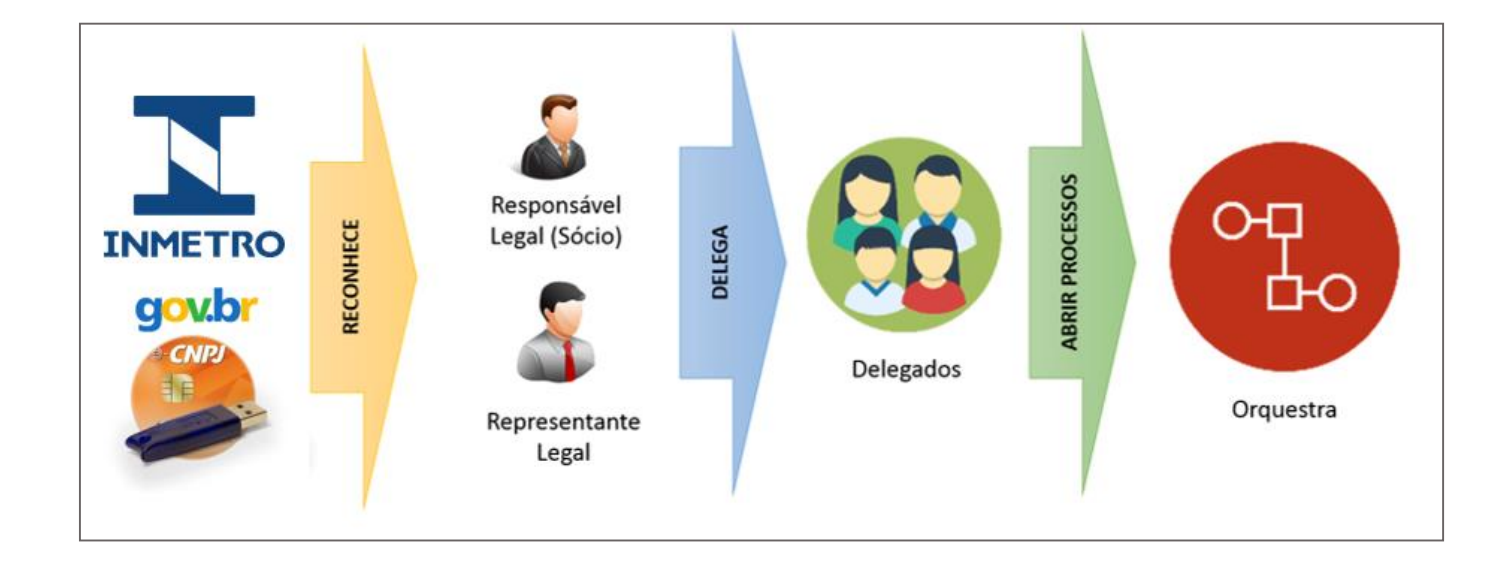

Etapa 1 – Acesso do Sócio ou Responsável Legal da empresa às plataformas GOV.BR e Orquestra para abertura de processos e; delegação aos membros da empresa para abertura de processos

Fase 1 – Etapa 1: Acesso do Sócio ou Responsável Legal

A seguir serão ilustrados os passos necessários para acesso à solicitações de processos ao Inmetro para o Responsável Legal (RL) ou Sócio e usuários delegados da empresa.

Passo 1: Site do Inmetro – Página inicial de acreditação

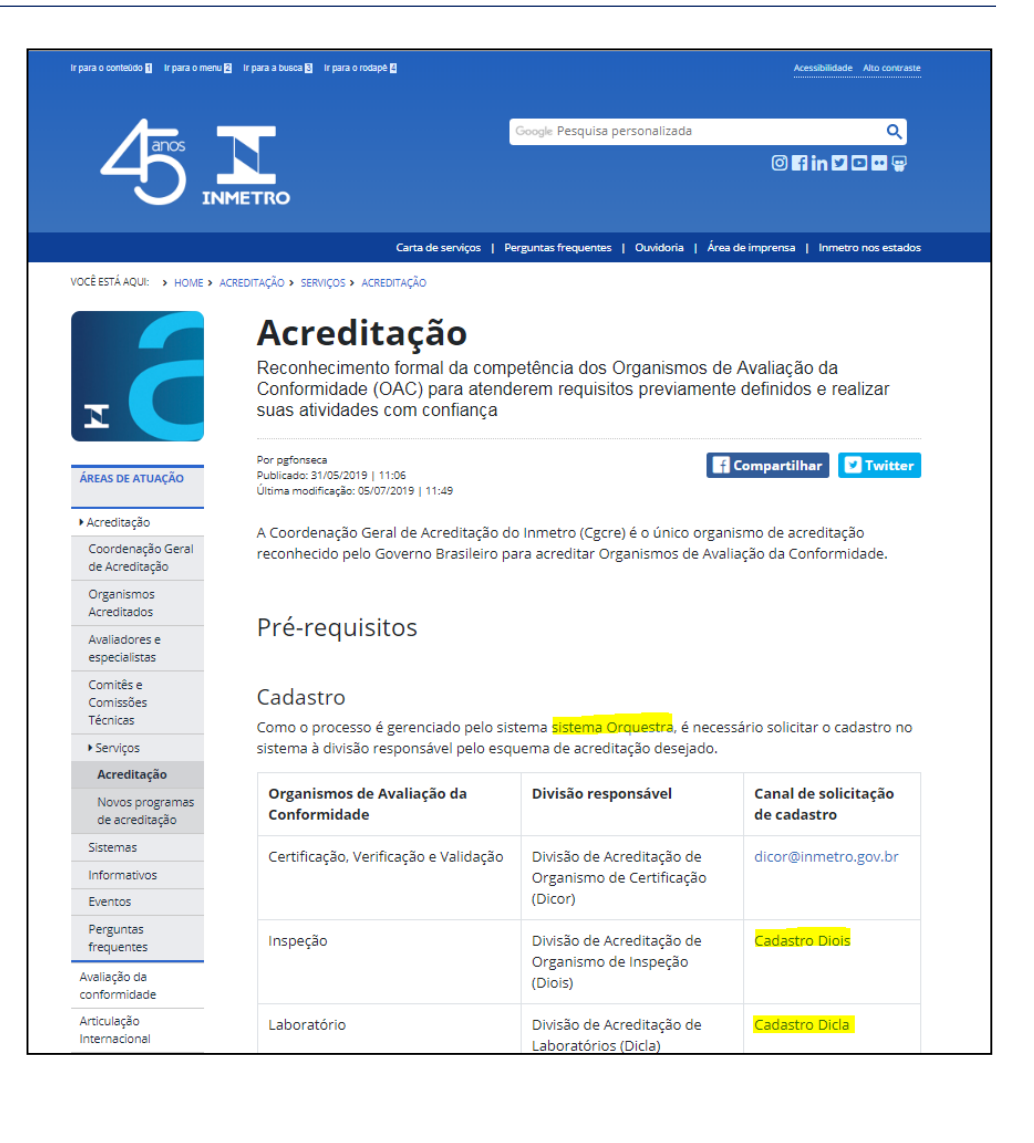

INMETRO

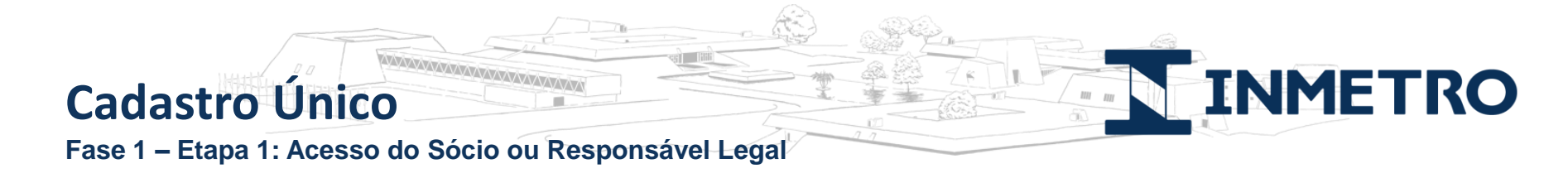

Passo 2: Escolha do tipo de organismo: Nacional ou estrangeiro

No caso de empresas estrangeiras com representação legal no Brasil, deverão também possuir token e-CNPJ e escolher a opção "Nacional".

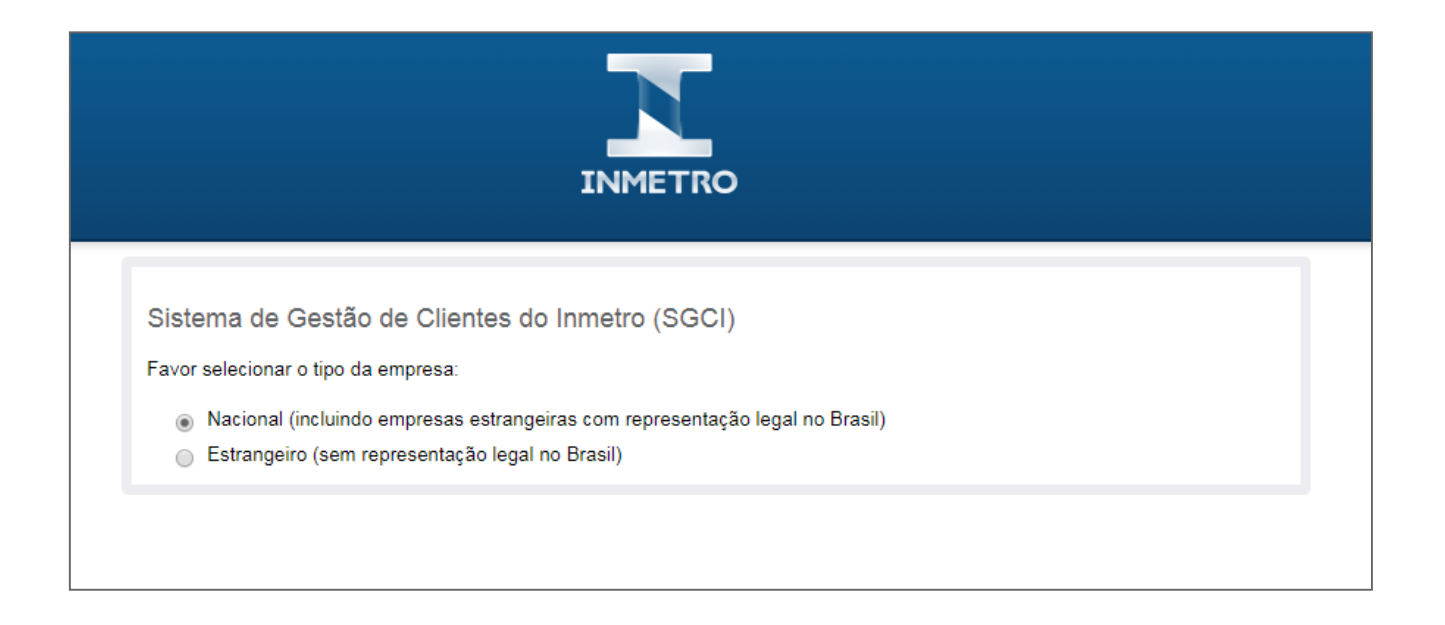

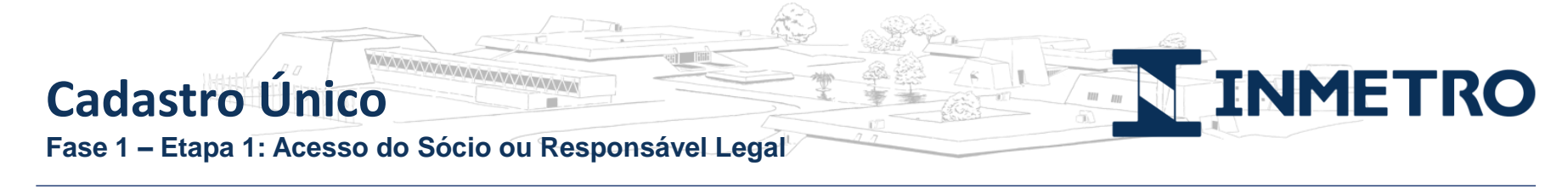

Passo 3: Acesso à Plataforma GOV.BR

A partir deste passo, o Sócio ou Representante Legal da empresa deverá conectar o token e-CNPJ no computador e acessar o link da Etapa 1.

| INMETRO                                                                                                    |
|----------------------------------------------------------------------------------------------------|
| Sistema de Gestão de Clientes do Inmetro (SGCI)                                                                                                    |
| Favor selecionar o tipo da empresa:                                                                                                    |
| <ul> <li>Nacional (incluindo empresas estrangeiras com representação legal no Brasil)</li> <li>Estrangeiro (sem representação legal no Brasil)</li> </ul>                                                                                                    |
| Para atendimento da sua solicitação, é necessário inicialmente possuir o cadastro na plataforma GOV.BR.<br>Esta plaforma é responsável por prover acesso seguro aos cidadãos brasileiros na utilização de serviços do Governo Federal.<br>Após o cadastro na plataforma GOV.BR, os dados pessoais do usuário serão encaminhados automaticamente para o sistema Orquestra, que será responsável para dar<br>prosseguimento à sua solicitação junto ao Inmetro. |
| É necessário que na Etapa 1 o CPF do solicitante seja de Sócio ou Representante Legal da empresa reconhecido através do token e-CNPJ (certificado digital).                                                                                                    |
| Para cadastro e acesso via plataforma GOV.BR, o solicitante deverá previamente inserir no computador o token e-CNPJ para ser reconhecido automaticamente como<br>Sócio ou Representante Legal da empresa requerente. Desta forma, será possível conceder acesso ao sistema Orquestra para abertura de processos ao Inmetro.                                                                                                    |
| Em caso de dúvidas no procedimento, acesse o guia do usuário.                                                                                                    |
| Caso não possua o token e-CNPJ e/ou queira mais informações junto à Receita Federal, clique aqui.                                                                                                    |
| Favor escolha a opção correta:                                                                                                    |
| Etapa 1 - Acesso do Sócio ou Representante Legal com token e-CNPJ (Certificado Digital)                                                                                                    |
| Etapa 2 - Acesso do membro da empresa                                                                                                    |

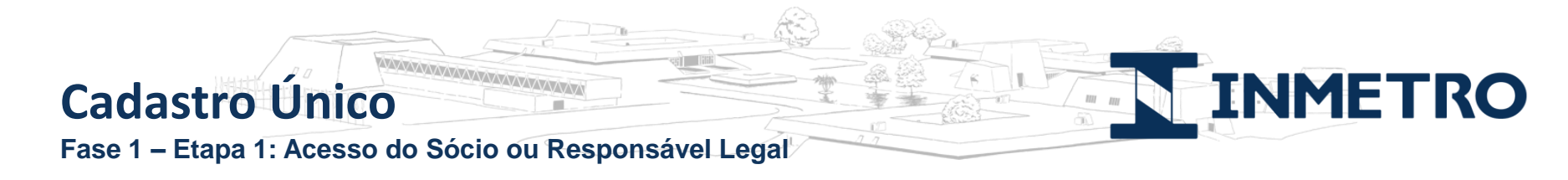

#### Passo 4: Cadastro e Login via GOV.BR

O sócio ou RL deverá seguir os Passos 1 a 5 para realizar o cadastro inicial à Plataforma GOV.BR.

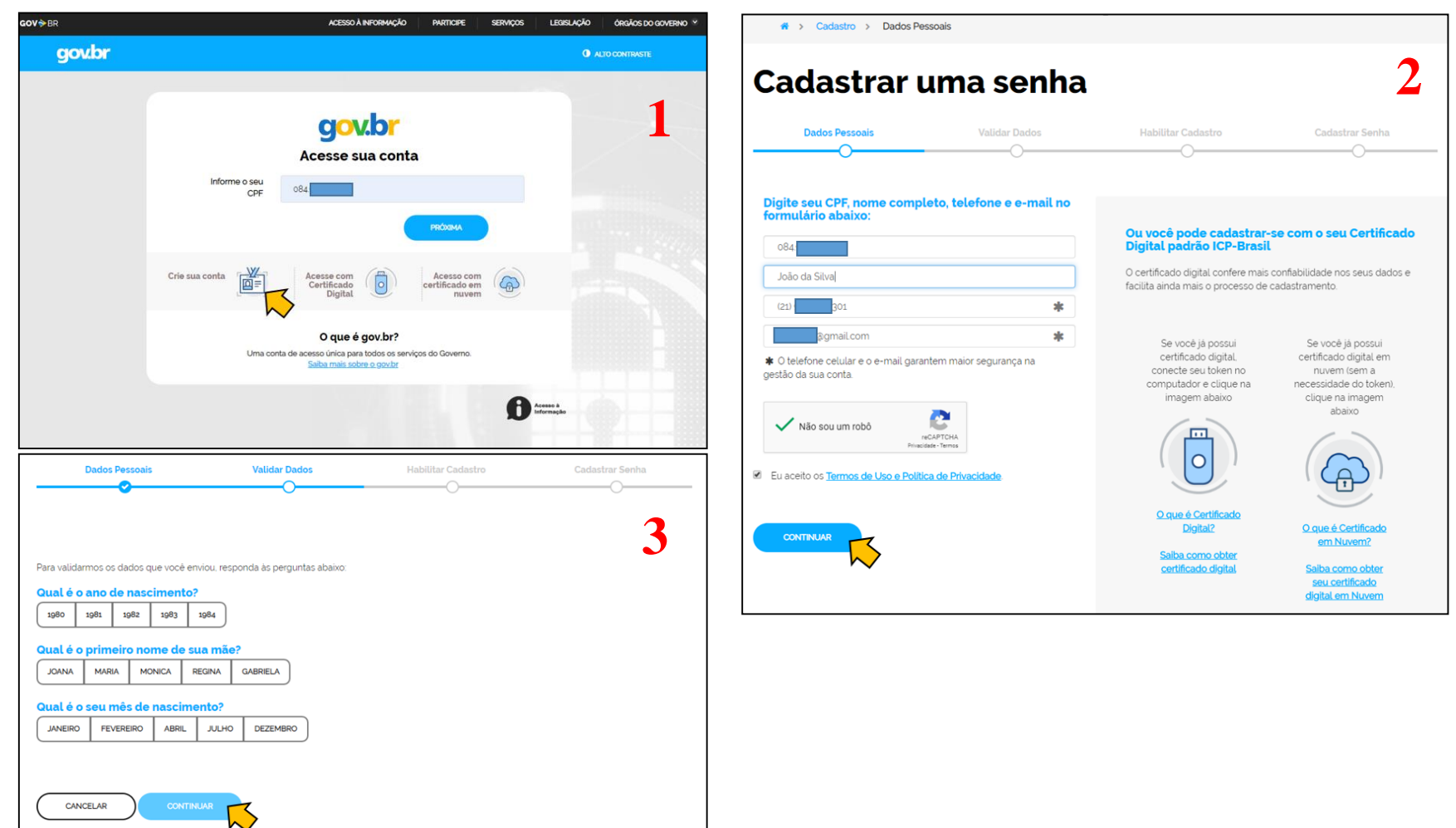

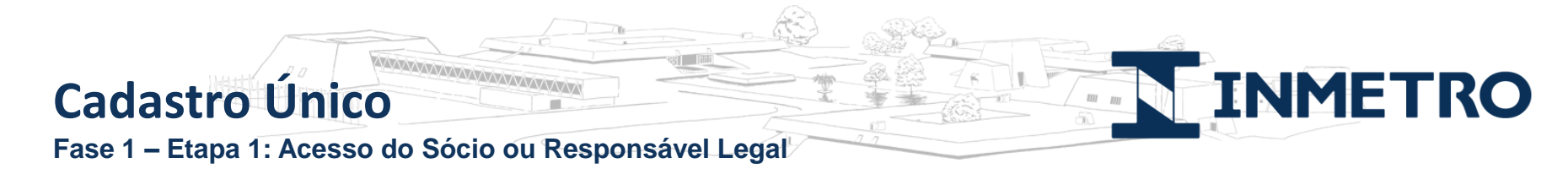

Passo 4: Cadastro e Login via GOV.BR

O sócio ou RL deverá seguir os Passos 1 a 5 para realizar o cadastro inicial à Plataforma GOV.BR.

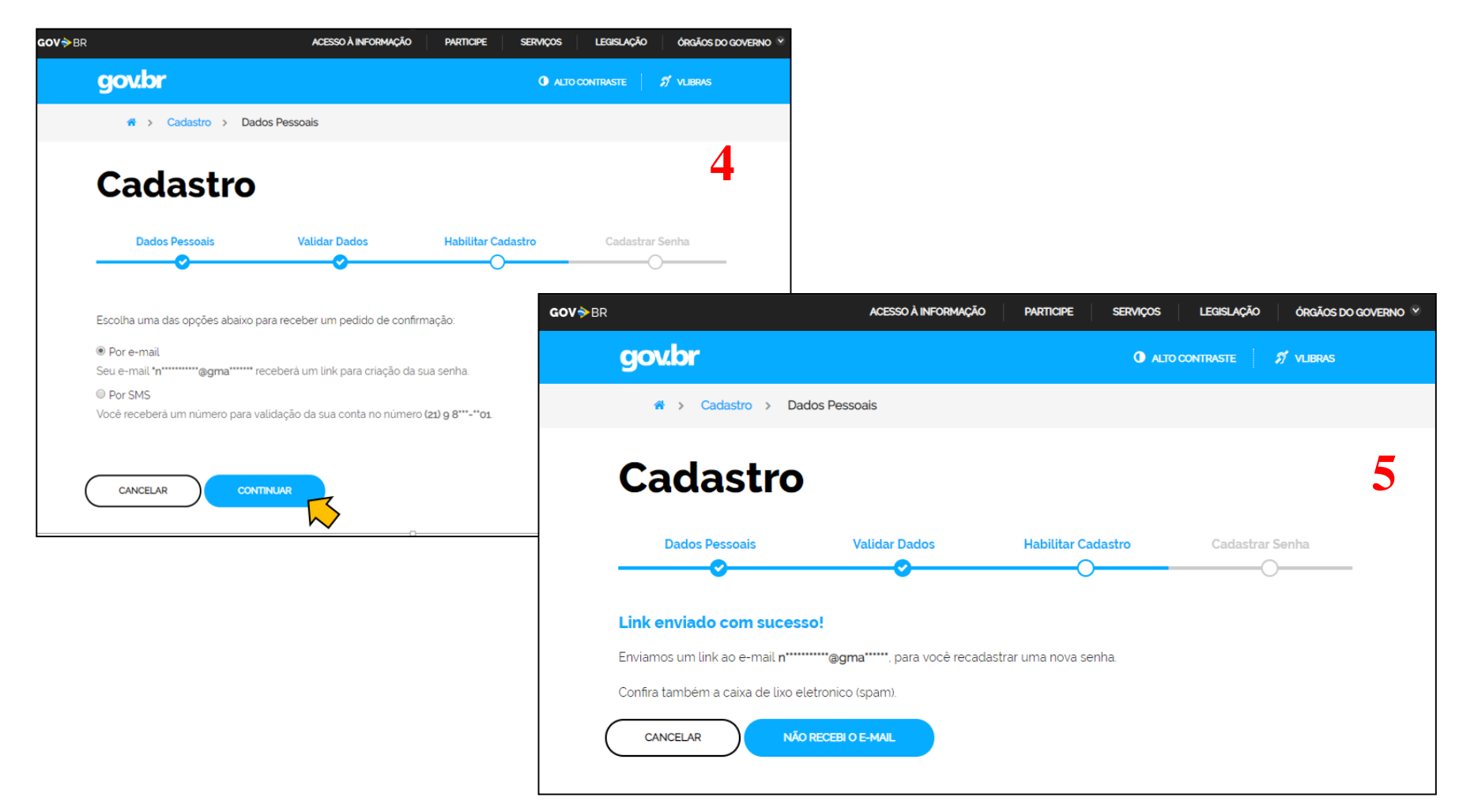

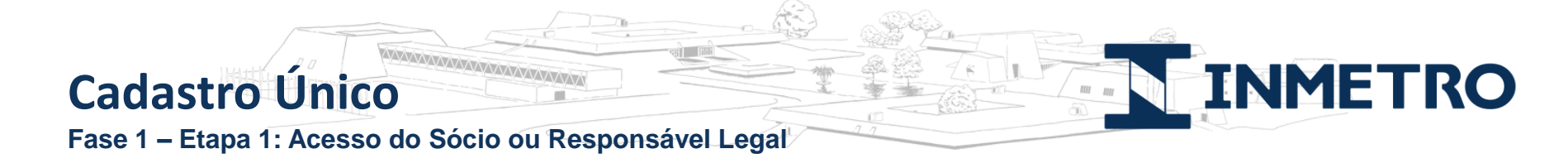

#### Passo 5: Recebimento de email para cadastro de senha

Após informar os dados pessoais, o Sócio ou RL receberá um link em sua caixa de email para cadastro de sua senha (Passos 1 e 2) e após cadastro, receberá um link para acesso à Plataforma Orquestra (Passo 3).

| gov.br: Confirmação de cadastro > Caixa de entrada 🗙 |                                                                                                    | Cadastro > Dados Pessoais                       |                 |
|------------------------------------------------------|----------------------------------------------------------------------------------------------------|-------------------------------------------------|-----------------|
| ••                                                   | naoresponda-ecidadao@serpro.gov.br<br>≩ para ▼<br>Prezado usuário,                                                                                  | Cadastro                                        | 2               |
|                                                      | Acesse o link abaixo para definir a senha da sua conta gov.br e assim finalizar o seu cadastro.                                                     | Dados Pessoais Validar Dados Habilitar Cadastro | Cadastrar Senha |
|                                                      | https://acesso.gov.br/acesso/#/confirmarEmail?token=3b1d00cd-0101-4f69-8e2f-f6e5153facd6&id=127763226<br>Atenciosamente,<br>Equipe do <u>gov.br</u> | Crie sua senha                                  |                 |
|                                                      | Responder     Encaminhar                                                                                                    | Verifique o nível de segurança de sua senha     |                 |
|                                                      |                                                                                                    |                                                 |                 |
|                                                      |                                                                                                    | Dica: A senha deve possuir ao menos um          |                 |
| C                                                    | adastro 3                                                                                                    | etc.                                            |                 |
| _                                                    | Dados Pessoais Validar Dados Habilitar Cadastro Cadastrar Senha                                                                                     | CANCELAR CRIAR SERNHA                           |                 |
| Se                                                   | nha cadastrada com sucesso!                                                                                                    |                                                 |                 |
| Seu                                                  | cadastro foi confirmado. Para acessar Brasil Cidadão será necessário utilizar sua nova senha.                                                       |                                                 |                 |
|                                                      |                                                                                                    |                                                 |                 |

Fase 1 – Etapa 1: Acesso do Sócio ou Responsável Legal

Passo 6: Autorização para Plataforma Orquestra utilizar dados de acesso do BC

O Sócio / RL deverá autorizar para que seus dados de acesso sejam disponibilizados para a Plataforma Orquestra, que será responsável pela abertura de processos ao Inmetro.

INMETRO

| Autorização de uso de dados pessoais                                                                                                    |
|----------------------------------------------------------------------------------------------------|
| Serviço: Inmetro - Cadastro Unico                                                                                                    |
| Este serviço precisa utilizar as seguintes informações pessoais do seu cadastro:<br>• fazer login usando sua identidade<br>• Dados Basicos do Brasil Cidadao: Nome Completo, CPF, Telefone, E-mail e Foto<br>• Dados de Empresa do Brasil Cidadao<br>A partir da sua aprovação, a aplicação acima mencionada e a plataforma Brasil Cidadão utilizarão as informações listadas acima, respeitando os termos de uso<br>e a política de privacidade.                                                                                                    |
| TERMO DE USO E POLÍTICA DE PRIVACIDADE PESSOA FÍSICA         A seguir estão descritas as regras aplicáveis à utilização do Login único Gov.br desenvolvido pelo Governo Federal - Ministério do Planejamento, Desenvolvimento e Gestão (MP), de acordo com a Lei 13.709, de 14 de agosto de 2018, que dispõe sobre a proteção de dados pessoais.         Portanto, esta política cria obrigações para que o MP implemente e sustente os requisitos de segurança da informação e comunicação, e a privacidade das informações e transações dos usuários, bem como aos seus usuários em termos de uso legitimo. |
| AUTORIZAR NEGAR                                                                                                    |
|                                                                                                    |

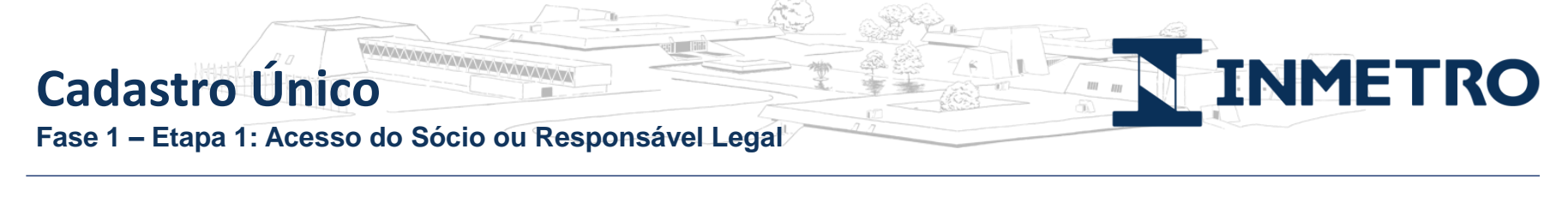

#### Passo 7: SGCI Orquestra: Tela de entrada

O Sócio ou RL será redirecionado para o módulo de entrada do SGCI (Sistema de Gerência de Clientes do Inmetro) na plataforma Orquestra. Será disponibilizado um link para que ele obtenha a confiabilidade do seu token e-CNPJ na Plataforma GOV.BR. Esse passo é necessário para que o sistema Orquestra consiga reconhecer automaticamente o usuário com o perfil de Sócio ou RL no sistema.

|   |                                                                                                    | teste 2 Agatha 👻 🕕                                                                            | Português 🔻 Sair                        | Orquestra BPM |
|---|----------------------------------------------------------------------------------------------------|-----------------------------------------------------------------------------------------------|-----------------------------------------|---------------|
| P |                                                                                                    |                                                                                               |                                         |               |
| н | DME                                                                                                    |                                                                                               |                                         |               |
|   |                                                                                                    |                                                                                               |                                         |               |
|   | Sistema de Gerência de Clientes do Inmetro (SGCI)                                                                                                    |                                                                                               |                                         |               |
|   | Bem Vindo teste 2 Agatha, você foi cadastrado como usuário na plataforma o<br>Se você é Responsável Legal ou Sócio da empresa obtenha a confiabilidade do<br>Se você é usuário da empresa e deseja dar prosseguimento à abertura de proces<br>à empresa no módulo de Administraçao do SGCI. | Orquestra!<br>o seu token e-CNPJ na plataforma Bras<br>ssos, Solicite ao Responsável Legal ou | il Cidadão<br>Sócio que fa, o vínculo d | do seu CPF    |
|   | INMETRO<br>Instituto Nacional de Metrologi<br>Gualidade e Tecnologia                                                                                                    | <b>)</b><br>10,                                                                               |                                         |               |

Fase 1 – Etapa 1: Acesso do Sócio ou Responsável Legal

#### Passo 8: Área do Cidadão - Obter confiabilidade e-CNPJ do Responsável Legal / Sócio

O Sócio/RL deverá seguir os Passos 1 e 2 para obter a confiabilidade e-CNPJ. Após isso, acessar módulo SGCI do Orquestra pelo Portal de Serviços (Passo 3) ou pelo endereço <u>http://www.orquestra.inmetro.gov.br</u>.

INMETRO

Ш

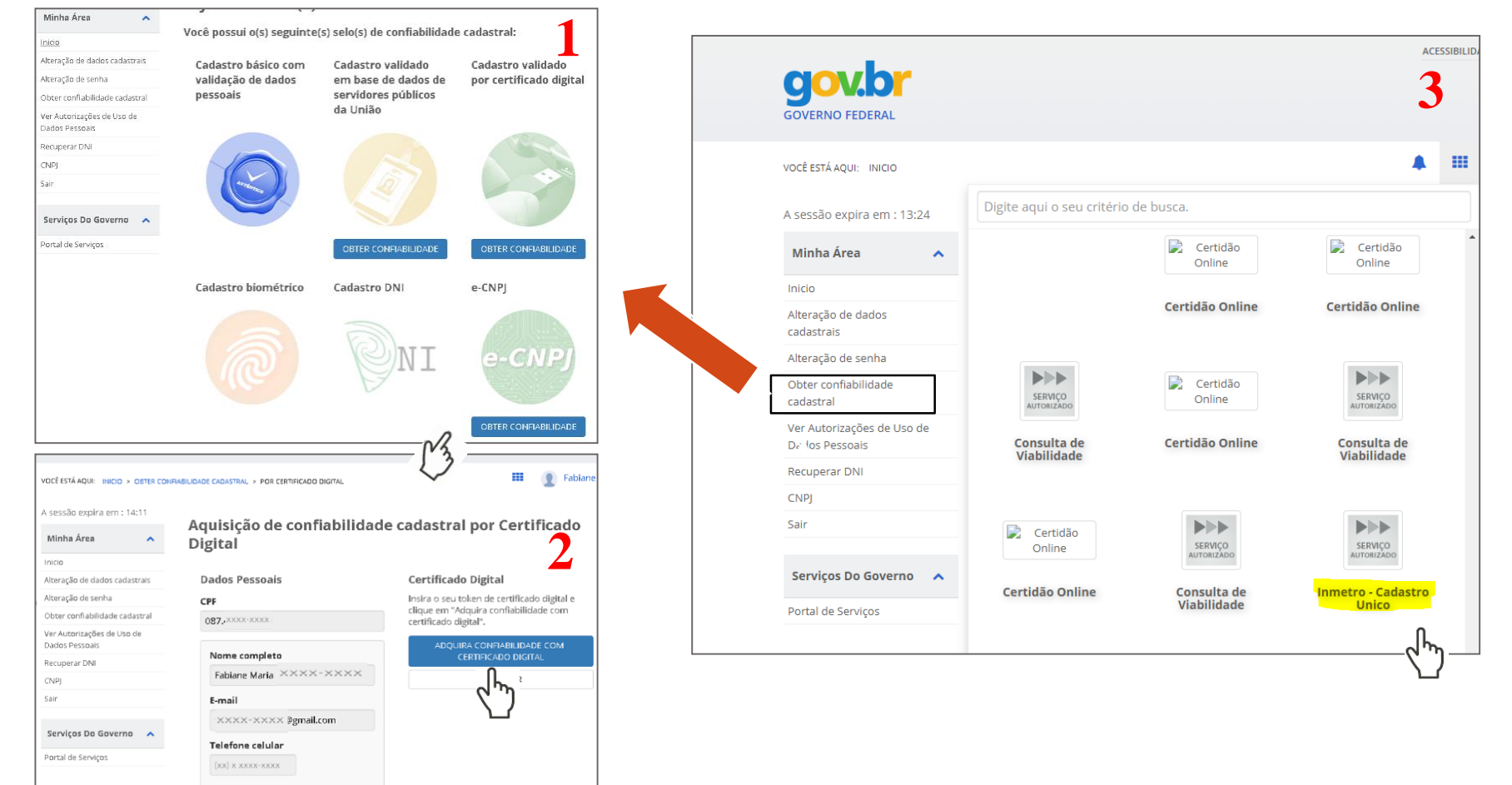

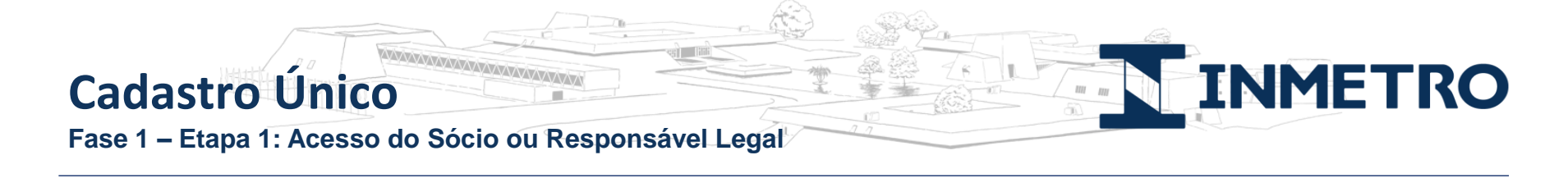

#### Passo 9: Módulo Administrador SGCI (Sistema de Gestão de Clientes do Inmetro)

|      |                                                      |                                   |                                       |                                     |                                     |                                   |                         | Usuario 20821                      | 922459 de Teste 🔻                      | 0                    | Português <del>-</del> | Sair    | Orquestra BPM |
|------|------------------------------------------------------|-----------------------------------|---------------------------------------|-------------------------------------|-------------------------------------|-----------------------------------|-------------------------|------------------------------------|----------------------------------------|----------------------|------------------------|---------|---------------|
|      | METRO SGCI                                           |                                   |                                       |                                     |                                     |                                   |                         |                                    |                                        |                      |                        |         |               |
| HOME |                                                      |                                   |                                       |                                     |                                     |                                   |                         |                                    |                                        |                      |                        |         |               |
|      |                                                      |                                   |                                       |                                     |                                     |                                   |                         |                                    |                                        |                      |                        |         |               |
|      | Sistema de Gerência                                  | a de Clientes                     | do Inmetro <mark>(</mark> SG          | GCI)                                |                                     |                                   |                         |                                    |                                        |                      |                        |         |               |
|      | Bem Vindo Usuario 2082                               | 321922459 de T                    | este, você foi ide                    | entificado como                     | o Sócio ou Re                       | sponsável Le                      | gal na plata            | aforma Orques                      | tra! e-CNPJ                            |                      |                        |         |               |
|      | Esta é a página de entrad                            | da do Módulo de                   | Administração S                       | GCI para o Sóc                      | io ou Respons                       | ável Legal da                     | empresa El              | MPRESA 10065                       | 948000189 DE 1                         | ESTE EM              | HOMOLOGAC              | AO SA;  |               |
|      | 1) Para abrir processos pa                           | oara o Inmetro, o                 | lique aqui ou ace                     | sse o menu SG                       | CI -> "Process                      | os que posso l                    | niciar".                |                                    |                                        |                      |                        |         |               |
|      | 2) Para delegar outros usu<br>ATENÇÃO: Os usuários a | suários membro<br>a serem vincula | s da empresa para<br>dos a sua empres | a abrir processo<br>sa devem previa | os, clique aqui o<br>amente se cada | ou acesse o m<br>astrar no Brasil | enu SGCI -<br>Cidadão e | > "Vincular usua<br>acessar o Orqu | ário a uma empre<br>estra via Portal d | esa".<br>le Serviços | 3 do Governo Fe        | ederal. |               |
|      |                                                      |                                   |                                       |                                     | NMET                                | TRO<br>Metrologia,<br>ologia      |                         |                                    |                                        |                      |                        |         |               |

Com a mensagem de sucesso apresentada no módulo de administrador SGCI, o Sócio ou RL poderá abrir processos ou delegá-los para membros da empresa autorizados.

Para que seja possível a delegação aos membros de sua empresa, eles deverão inicialmente estar cadastrados na plataforma GOV.BR e terem recebido a mensagem de confirmação de cadastro no Orquestra\*.

\*O passo a passo consta nos slides 18 a 27 desta apresentação.

Fase 1 – Etapa 1: Acesso do Sócio ou Responsável Legal

#### Passo 10: Delegação de usuários para autorizar abertura de processos pela empresa

Após os membros da empresa realizarem o cadastro na plataforma GOV.BR e receber confirmação de cadastro na Plataforma Orquestra (slides 17 a 23), o Sócio ou RL deverá acessar o módulo de vinculação de usuários (Menu SGCI -> Vincular usuário a uma empresa – Passo 1).

Nesta seção, ele deverá buscar cada membro cadastrado pelo seu CPF e designá-los aos processos autorizados (Passo 2).

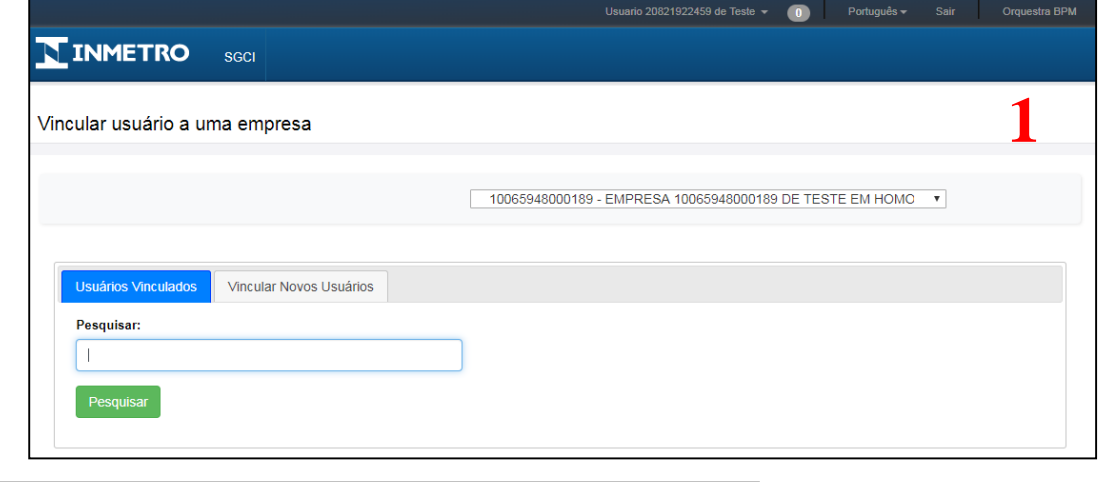

**INMETRO** 

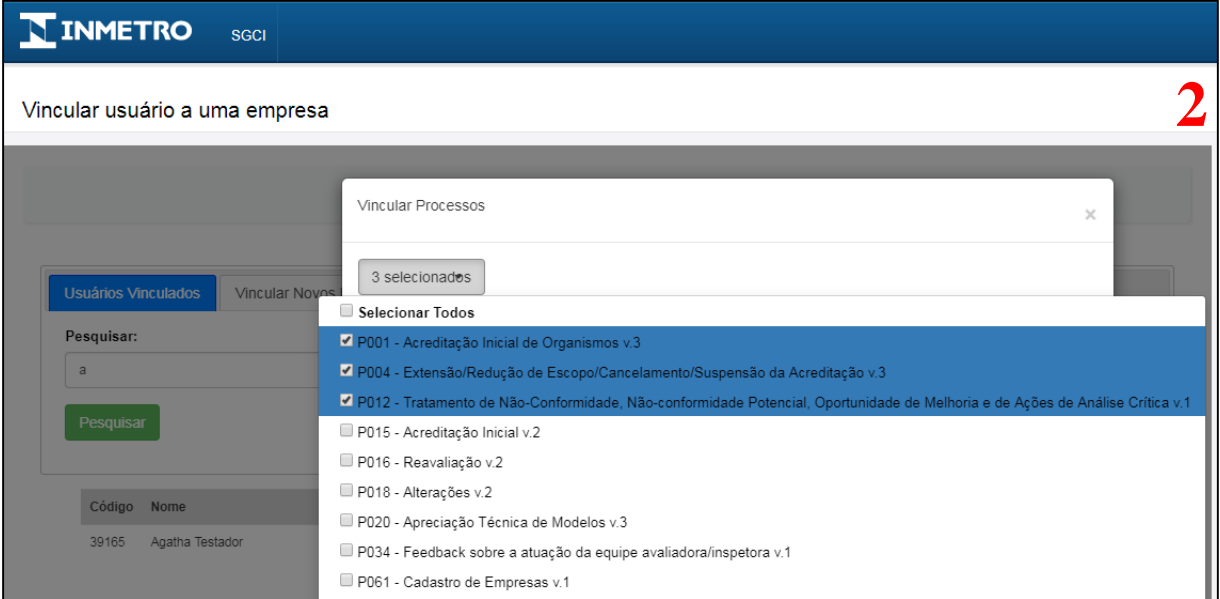

Etapa 2 – Acesso do membro da empresa às plataformas GOV.BR e Orquestra para abertura de processos ao Inmetro

Fase 1 – Etapa 2: Acesso do membro da empresa

A seguir serão ilustrados os passos necessários para acesso à solicitações de processos ao Inmetro para o Responsável Legal (RL) ou Sócio e usuários delegados da empresa.

Passo 1: Site do Inmetro – Página inicial de acreditação

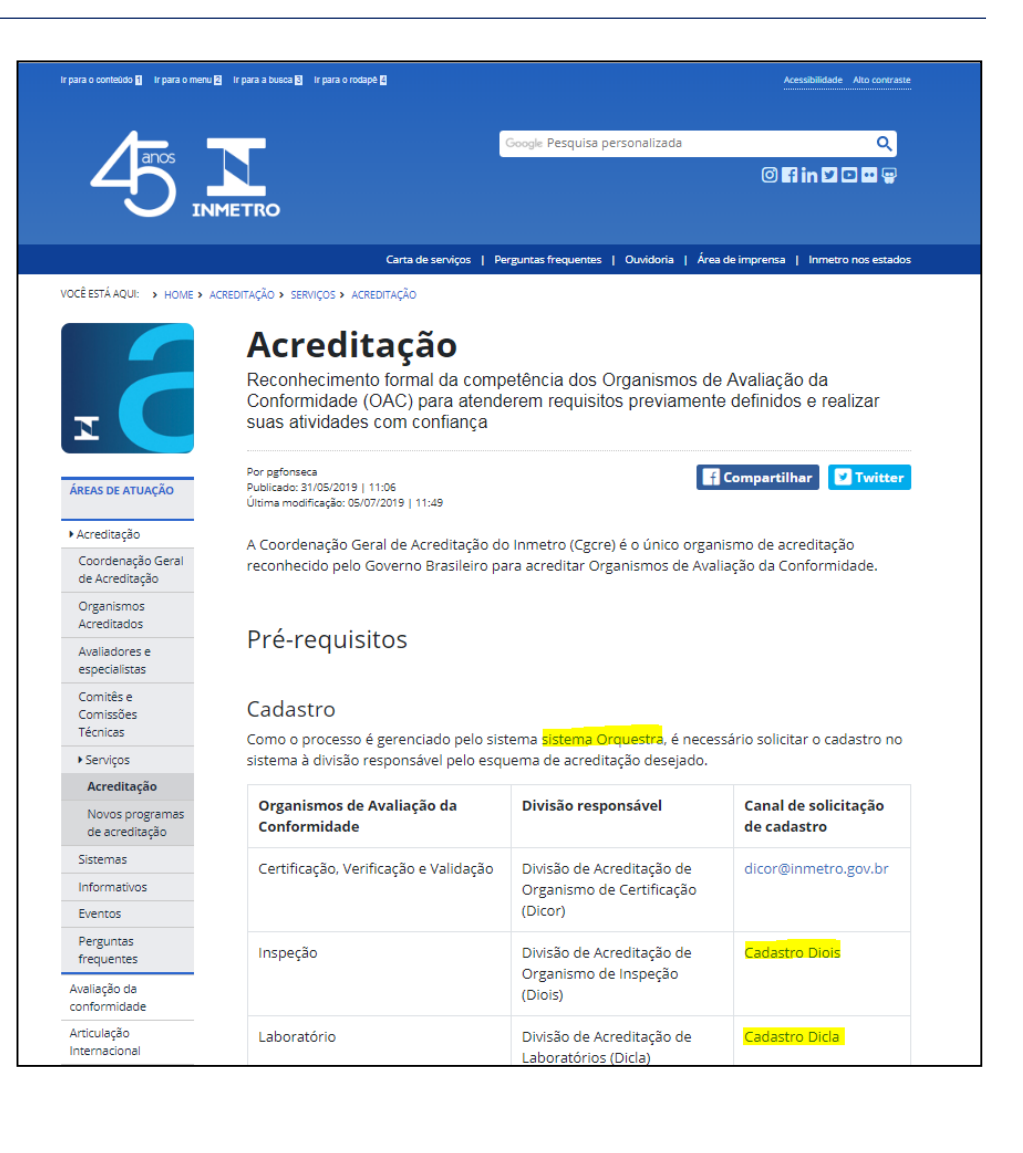

1111 1111

INMETRO

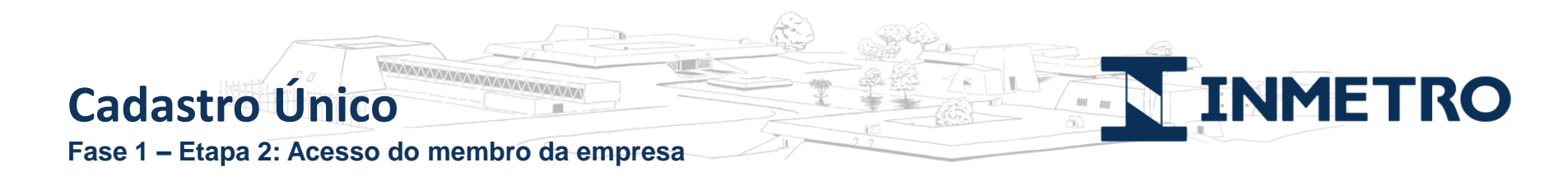

#### Passo 2: Escolha do tipo de organismo: Nacional ou estrangeiro

Nesta tela, o usuário deverá escolher "Nacional".

| INMETRO                                                                                                    |
|----------------------------------------------------------------------------------------------------|
| Sistema de Gestão de Clientes do Inmetro (SGCI)<br>Favor selecionar o tipo da empresa:<br><ul> <li>Nacional (incluindo empresas estrangeiras com representação legal no Brasil)</li> <li>Estrangeiro (sem representação legal no Brasil)</li> </ul> |
|                                                                                                    |

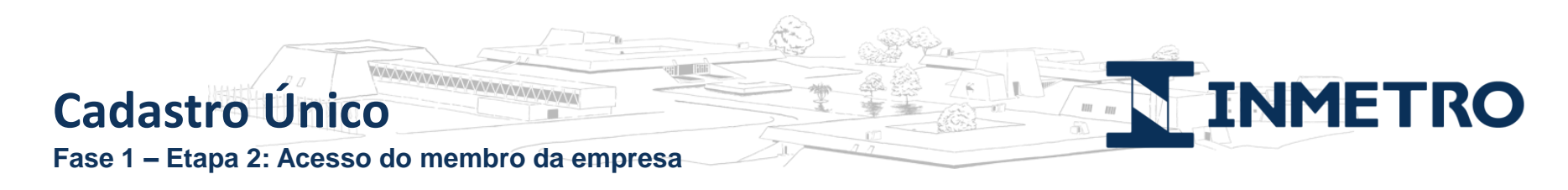

Passo 3: Acesso à Plataforma GOV.BR

O membro da empresa deverá acessar o link "acesso à Plataforma GOV.BR pelo membro da empresa"

| INMETRO                                                                                                    |
|----------------------------------------------------------------------------------------------------|
| Sistema de Gestão de Clientes do Inmetro (SGCI)                                                                                                    |
| Favor selecionar o tipo da empresa:                                                                                                    |
| <ul> <li>Nacional (incluindo empresas estrangeiras com representação legal no Brasil)</li> <li>Estrangeiro (sem representação legal no Brasil)</li> </ul>                                                                                                    |
| Para atendimento da sua solicitação, é necessário inicialmente possuir o cadastro na plataforma GOV.BR.<br>Esta plaforma é responsável por prover acesso seguro aos cidadãos brasileiros na utilização de serviços do Governo Federal.<br>Após o cadastro na plataforma GOV.BR, os dados pessoais do usuário serão encaminhados automaticamente para o sistema Orquestra, que será responsável para dar<br>prosseguimento à sua solicitação junto ao Inmetro. |
| É necessário que na Etapa 1 o CPF do solicitante seja de Sócio ou Representante Legal da empresa reconhecido através do token e-CNPJ (certificado digital).                                                                                                    |
| Para cadastro e acesso via plataforma GOV.BR, o solicitante deverá previamente inserir no computador o token e-CNPJ para ser reconhecido automaticamente como<br>Sócio ou Representante Legal da empresa requerente. Desta forma, será possível conceder acesso ao sistema Orquestra para abertura de processos ao Inmetro.                                                                                                    |
| Em caso de dúvidas no procedimento, acesse o guia do usuário.                                                                                                    |
| Caso não possua o token e-CNPJ e/ou queira mais informações junto à Receita Federal, clique aqui.                                                                                                    |
| Favor escolha a opção correta:                                                                                                    |
| Etapa 1 - Acesso do Sócio ou Representante Legal com token e-CNPJ (Certificado Digital)                                                                                                    |
| Etapa 2 - Acesso do membro da empresa                                                                                                    |

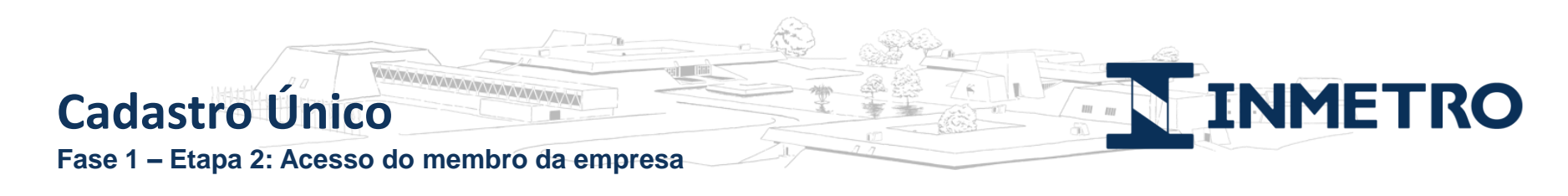

#### Passo 4: Cadastro e Login via GOV.BR

O membro deverá seguir os Passos 1 a 5 para realizar o cadastro inicial à Plataforma GOV.BR.

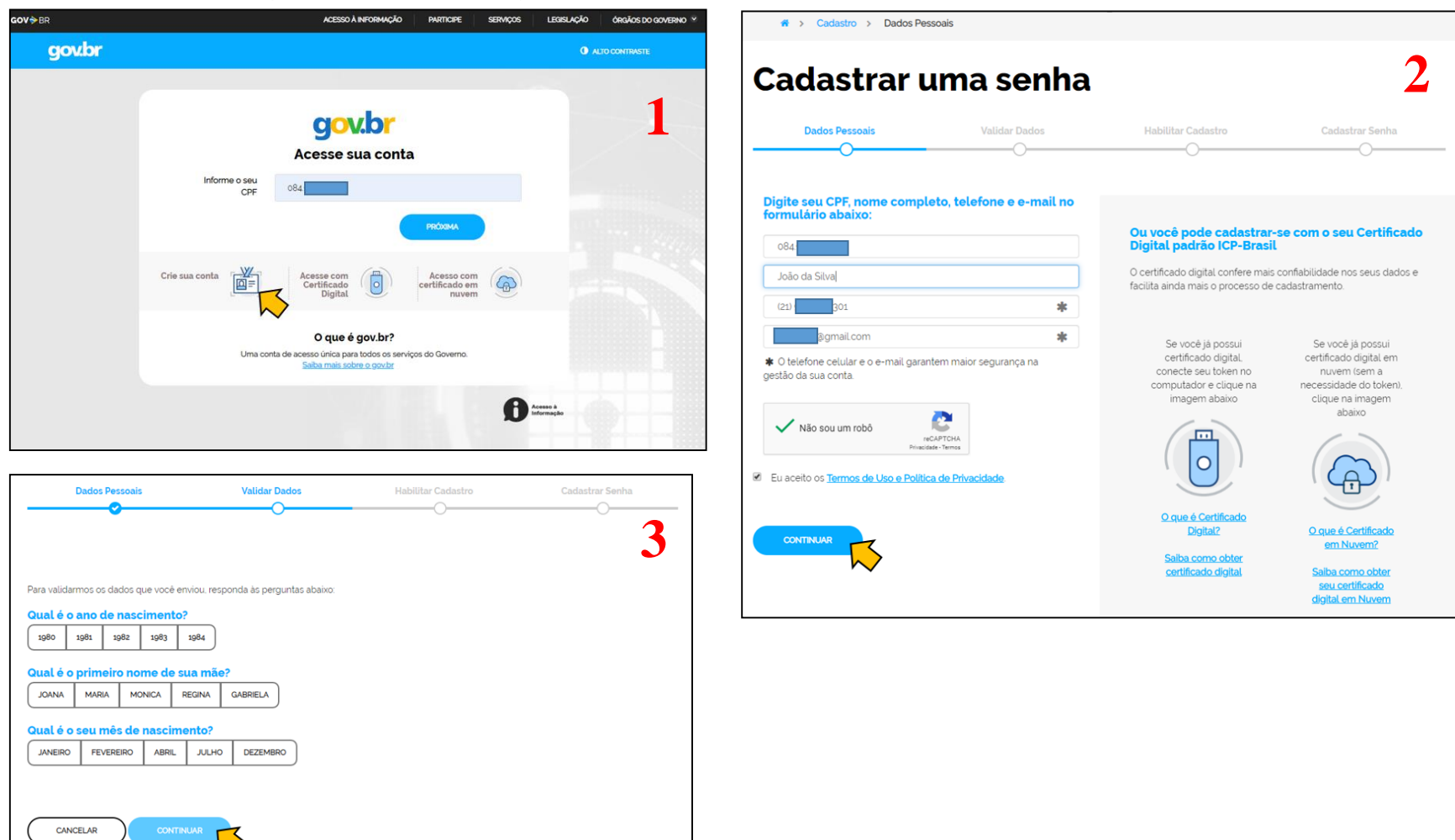

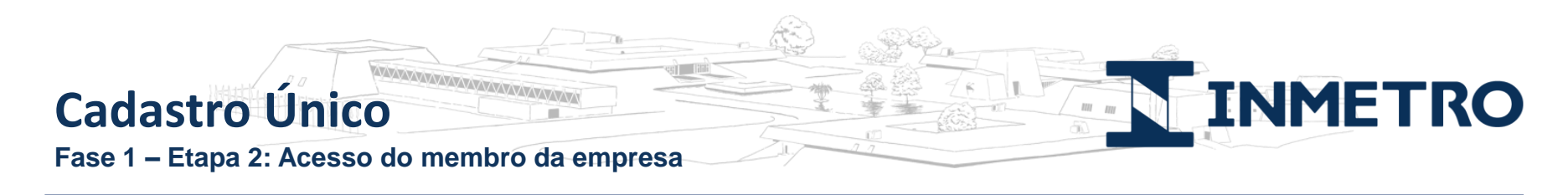

#### Passo 4: Cadastro e Login via GOV.BR

O membro deverá seguir os Passos 1 a 5 para realizar o cadastro inicial à Plataforma GOV.BR.

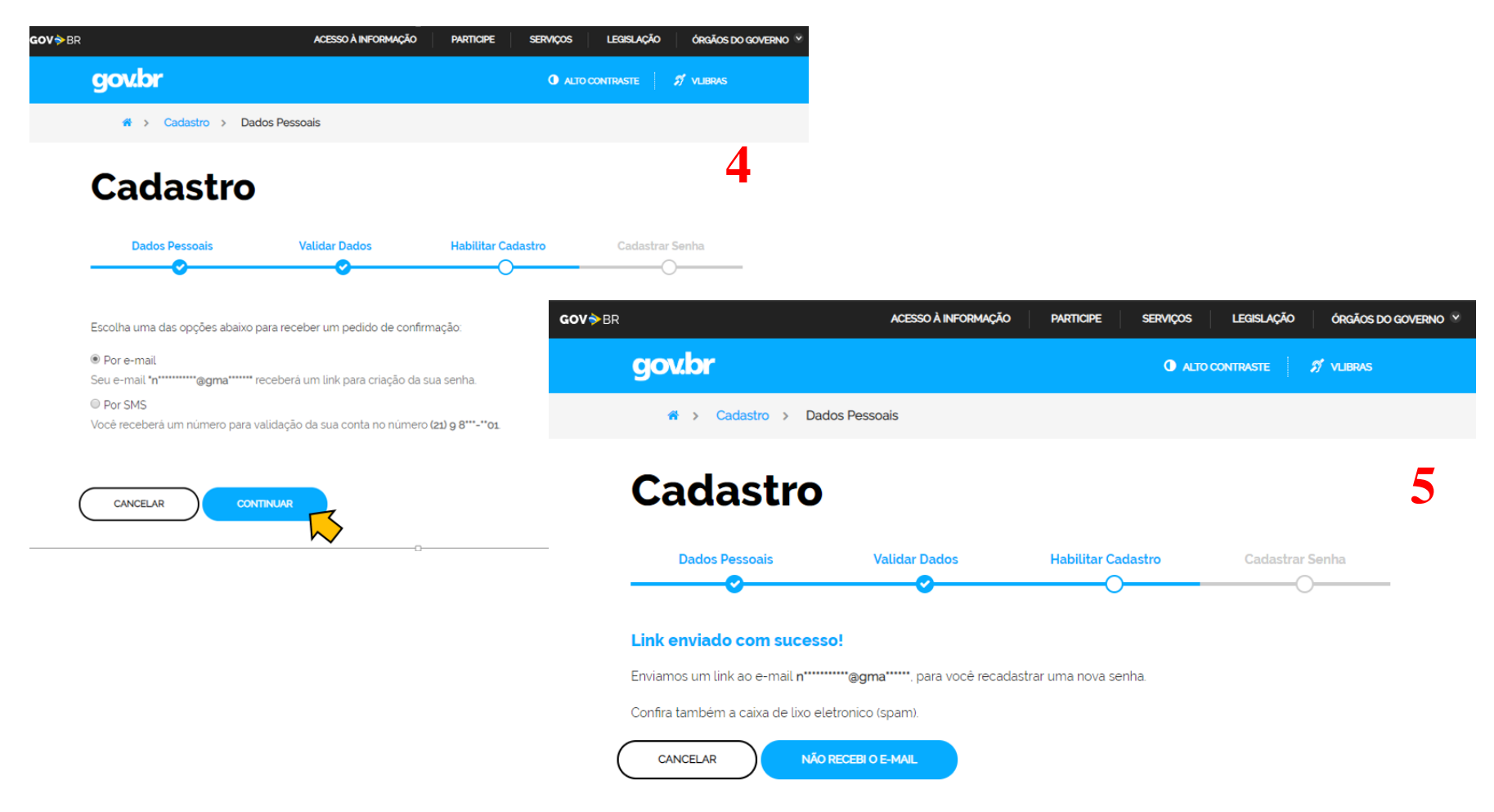

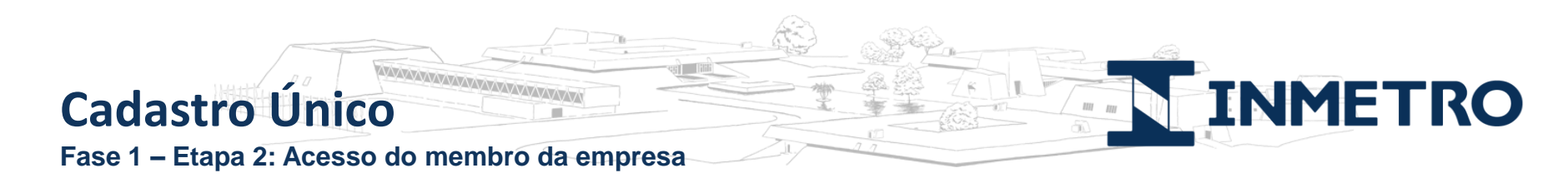

Passo 5: Recebimento de email para cadastro de senha

Após informar os dados pessoais, o membro receberá um link em sua caixa de email para cadastro de sua senha (Passo 1 e 2) e após cadastro, receberá um link para acesso à Plataforma Orquestra (Passo 3).

|          | gov.br: Confirmação de cadastro 🔎 Caixa de entrada 🗴                                                                                         | ☆ > Cadastro > Dados Pessoais                                                                                        |                                   |
|----------|----------------------------------------------------------------------------------------------------|----------------------------------------------------------------------------------------------------|-----------------------------------|
| ••       | naoresponda-ecidadao@serpro.gov.br<br>≩ para マ<br>Prezado usuário,                                                                           | Cadastro                                                                                                    | abilitar Cadastro Cadastrar Senha |
|          | Acesse o link abaixo para definir a senha da sua conta gov.br e assim finalizar o seu cadastro.                                              |                                                                                                    | <b></b>                           |
|          | https://acesso.gov.br/acesso/#/confirmarEmail?token=3b1d00cd-0101-4f69-8e2f-f6e5153facd6&id=127763226<br>Atenciosamente,<br>Equipe do gov.br | Crie sua senha                                                                                                    |                                   |
|          | 🐟 Responder 🖝 Encaminhar                                                                                                    | Verifique o nível de segurança de sua senha                                                                          |                                   |
| <b>C</b> | adastro 3                                                                                                    | Senha Forte<br>Dica: A senha deve possuir ao menos um<br>caractere especial. Por exemplo: !, @, \$, #, %, *,<br>etc. |                                   |
| _        | Dados Pessoais Validar Dados Habilitar Cadastro Cadastrar Senha                                                                              | CANCELAR CRIAR SENNA                                                                                                 |                                   |
| Se       | nha cadastrada com sucesso!                                                                                                    |                                                                                                    |                                   |
| Seu      | cadastro foi confirmado. Para acessar Brasil Cidadão será necessário utilizar sua nova senha.                                                |                                                                                                    |                                   |
|          | BRASEL CIDADĂED                                                                                                    |                                                                                                    |                                   |

## Cadastro Único Fase 1 – Etapa 2: Acesso do membro da empresa

Passo 6: Autorização para Plataforma Orquestra utilizar dados de acesso do BC

O membro deverá autorizar para que seus dados de acesso sejam disponibilizados para a Plataforma Orquestra, que será responsável pela abertura de processos ao Inmetro.

| Autorização de uso de dados pessoais                                                                                                    |
|----------------------------------------------------------------------------------------------------|
| Serviço: Inmetro - Cadastro Unico                                                                                                    |
| Este serviço precisa utilizar as seguintes informações pessoais do seu cadastro:<br>• fazer login usando sua identidade<br>• Dados Basicos do Brasil Cidadao: Nome Completo, CPF, Telefone, E-mail e Foto<br>• Dados de Empresa do Brasil Cidadao<br>A partir da sua aprovação, a aplicação acima mencionada e a plataforma Brasil Cidadão utilizarão as informações listadas acima, respeitando os termos de uso<br>e a política de privacidade.                                                                                                    |
| TERMO DE USO E POLÍTICA DE PRIVACIDADE PESSOA FÍSICA<br>A seguir estão descritas as regras aplicáveis à utilização do Login único Gov.br desenvolvido pelo Governo Federal - Ministério do Planejamento. Desenvolvimento<br>e Gestão (MP), de acordo com a Lei 13,709, de 14 de agosto de 2018, que dispõe sobre a proteção de dados pessoais.<br>Portanto, esta política cria obrigações para que o MP implemente e sustente os requisitos de segurança da informação e comunicação, e a privacidade das<br>informações e transações dos usuários, bem como aos seus usuários em termos de uso legítimo. |
| AUTORIZAR NEGAR                                                                                                    |
|                                                                                                    |

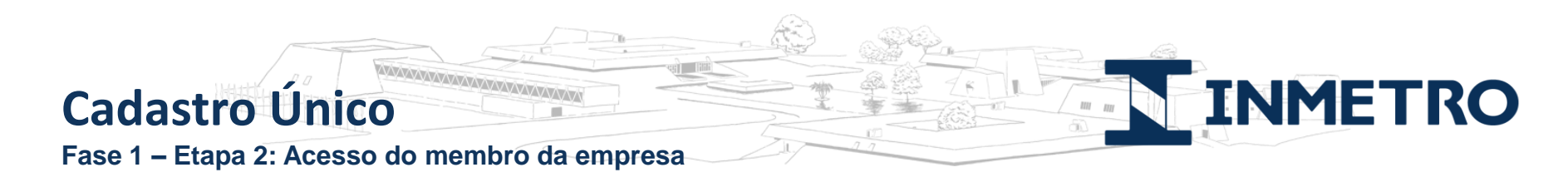

Passo 7: SGCI Orquestra: Tela de confirmação de cadastro

Nesta etapa, é confirmado o cadastro na plataforma Orquestra. Porém, para ter acesso aos processos desejados, ele deverá solicitar ao Sócio ou RL que faça a vinculação de seu usuário à empresa (conforme detalhado no slide 14).

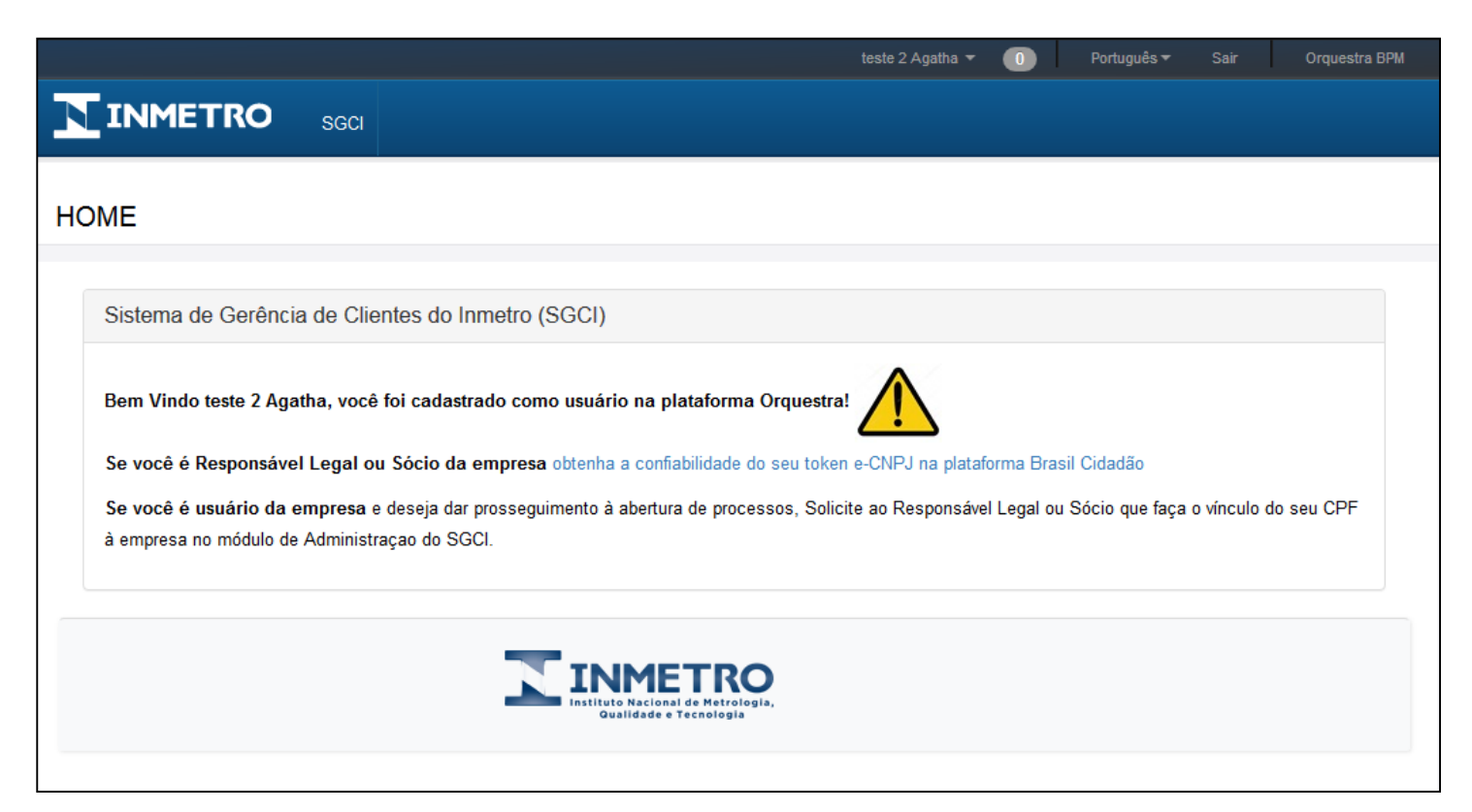

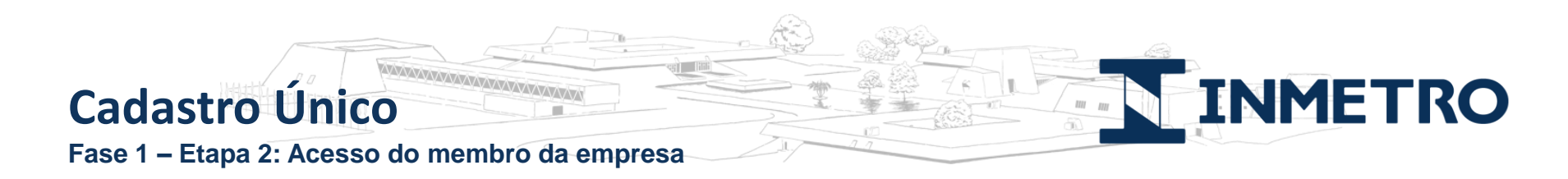

Passo 8: SGCI Orquestra: Tela de entrada para usuário vinculado a uma empresa

Após o RL ou Sócio vincular o membro à empresa, este deverá acessar à plataforma Orquestra (<u>www.orquestra.inmetro.gov.br</u>) e, então, receberá uma mensagem de sucesso para abertura de processos, conforme tela abaixo.

| INMET                     | TRO                                                 |
|---------------------------|-----------------------------------------------------|
|                           |                                                     |
| Login Português •         | Acesso                                              |
| Usuário                   | <b>GOV.Dr</b>                                       |
|                           | Para pessoas físicas e jurídicas                    |
| Senha Esqueci minha senha | brasileiras ou com representação<br>legal no Brasil |
| Salvar informações        | Acesse sua Conta                                    |
|                           | رالس                                                |

|                | <b>gov.br</b><br>Informe a sua senha                                                      | 2    |
|----------------|-------------------------------------------------------------------------------------------|------|
| 871.318.037-15 |                                                                                           |      |
| •••••          |                                                                                           | Ø.   |
|                | Esqueci minha senha Entrar com outro usuário                                              |      |
|                | ENTRAR                                                                                    |      |
|                |                                                                                           | دالس |
|                | O que é gov.br?                                                                           |      |
|                | Uma conta de acesso única para todos os serviços do<br>Governo, Saiba mais sobre o gov.br |      |

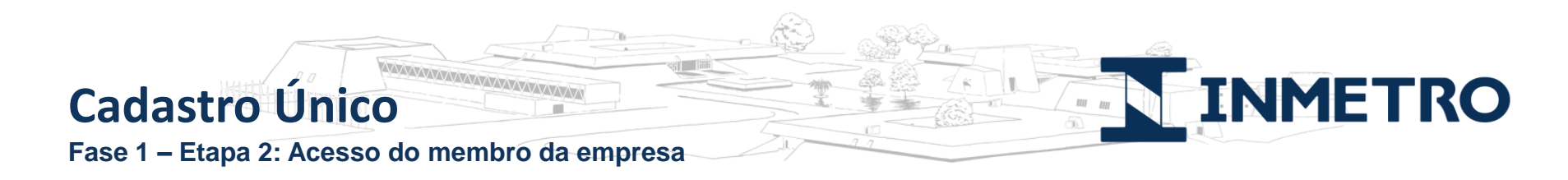

Passo 8: SGCI Orquestra: Tela de entrada para usuário vinculado a uma empresa

Após o RL ou Sócio vincular o membro à empresa, este deverá acessar à plataforma Orquestra (<u>www.orquestra.inmetro.gov.br</u>) e, então, receberá uma mensagem de sucesso para abertura de processos, conforme tela abaixo.

| Agatha Testador ▼ Português ▼Sa                                                                                                | ir Orquestra BPM |  |  |  |  |
|----------------------------------------------------------------------------------------------------|------------------|--|--|--|--|
|                                                                                                    |                  |  |  |  |  |
| HOME                                                                                                    | 3                |  |  |  |  |
| Sistema de Gerência de Clientes do Inmetro (SGCI)                                                                              |                  |  |  |  |  |
| Bem Vindo Agatha Testador, você foi cadastrado como usuário na plataforma Orquestra!                                           |                  |  |  |  |  |
| Esta é a página de entrada do SGCI para usuários vinculados à empresa EMPRESA 10065948000189 DE TESTE EM HOMOLOGACAO SA        |                  |  |  |  |  |
| 2) Para visualizar tarefas pendentes, clique aqui para acessar seu ambiente de trabalho ou clique no link superior à esquerda. |                  |  |  |  |  |
| Instituto Nacional de Metrologia,<br>Gualidade e Tecnologia                                                                    |                  |  |  |  |  |
|                                                                                                    |                  |  |  |  |  |

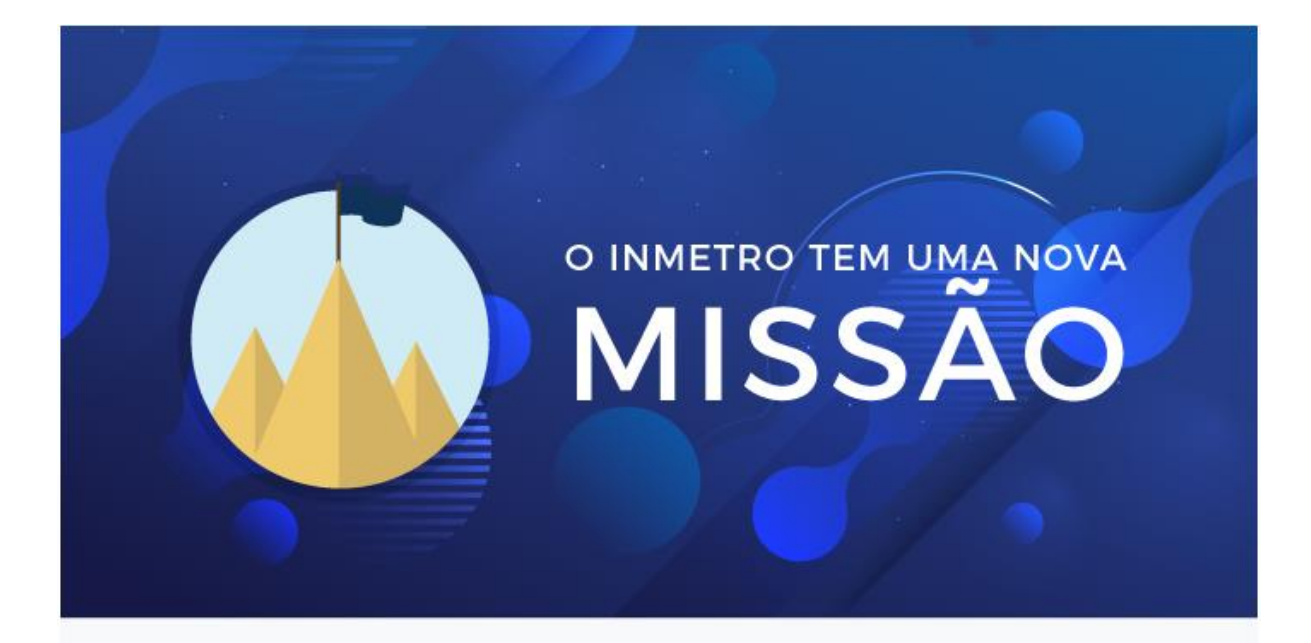

### A MEDIDA CERTA PARA **PROMOVER CONFIANÇA À** SOCIEDADE E COMPETITIVIDADE AO SETOR PRODUTIVO.

ECONOMIA

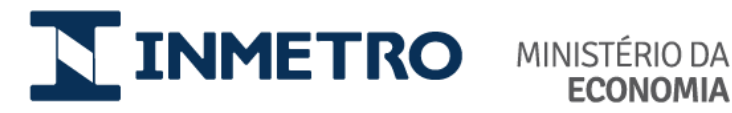

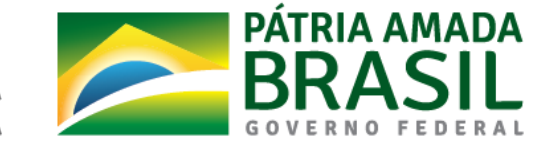

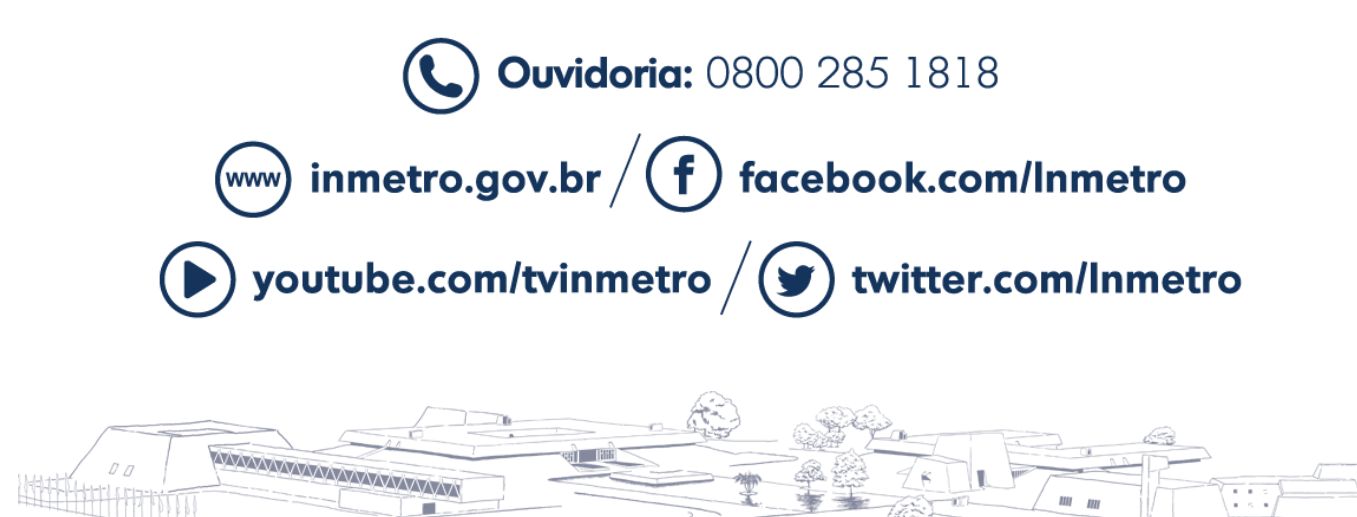

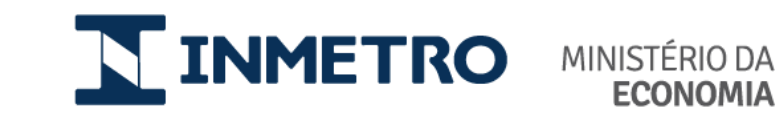

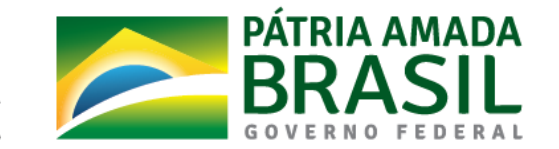